## 1. Link para instalação:

https://unimedcampinas-

my.sharepoint.com/:u:/g/personal/clebers\_unimedcampinas\_com\_br/EQXVmica2oJOgDjd8lxcANsBznQU8x msMvvYdTNUuJ0hgg?e=Gf1j04

## 2. Fazendo o login no EVAL:

Abaixo um passo-a-passo para realizar o login do certificado digital no EVAL Crypton:

Após a instalação do software será exibido na área de trabalho o ícone EVALCryptoHub.

Coloque o cartão na leitora e certifique-se de que a luz está acesa, em seguida clique 2x no ícone na área de trabalho.

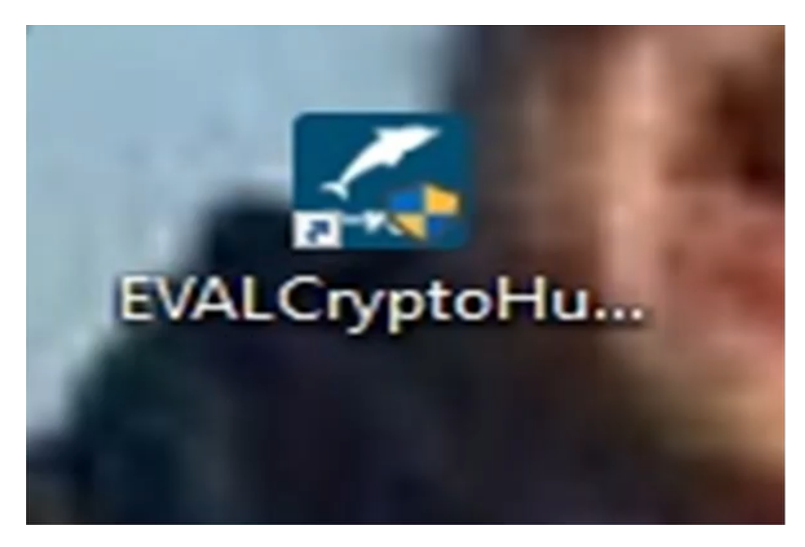

Será reconhecido um cartão e-CPF, clique em Login e será solicitado o PIN, que é a senha do certificado digital.

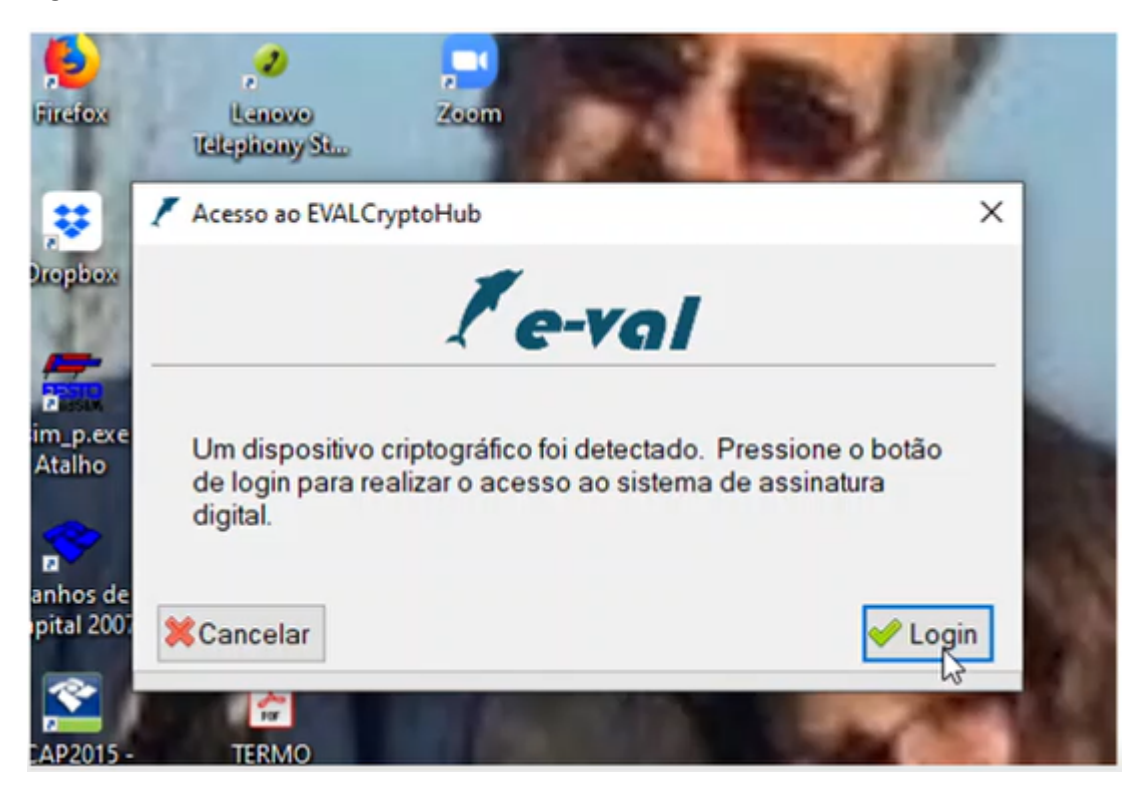

Exibirá a mensagem de login efetuado com sucesso.

## 3. Fazendo o login no RES:

Com o certificado digital reconhecido via EVAL Crypton, na tela de acesso ao RES clique em utilizar e-CPF.

| Registro Eletrônico em Saúde           |
|----------------------------------------|
|                                        |
| Identificação                          |
| Senha:                                 |
| Continuar<br>Unitizar<br>e-CPF         |
| Não sou Cadastrado Esqueci minha senha |